## **Google Drive/Google Classroom**

(First time use instructions)

- 1. Use Google Chrome or Firefox
- 2. Go to <u>www.methacton.org</u> and navigate to the building/**Teacher** Page
- 3. Click on the Google Drive/Google Classroom link (left side navigation)
- 4. Select Link For ("Only Students Can Login")

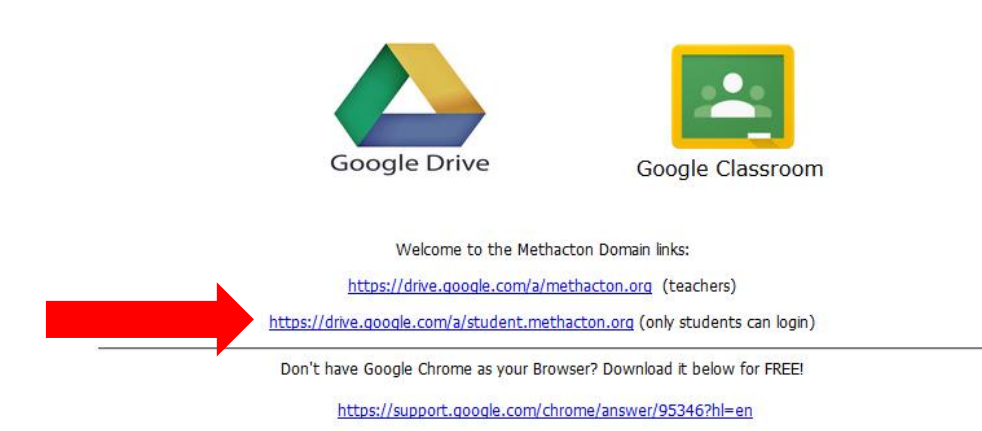

5. Use Your **Methacton** Username and Password (the same username and password you log into a computer with). Select **Sign In** 

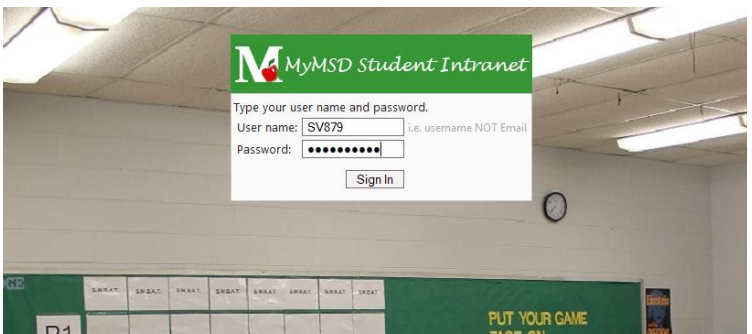

- a. Click Accept Terms (indicating you now have a Google Drive)
- b. Click No Thanks (indicating you do not want to download Google Drive)
- 6. You are now in your **Google Drive** (this is where you can store, edit and upload files) Complete the following steps to access Google Classroom from your Google Drive

7. In Google Drive, click on the **9 square button** to the left of your name, select **More** and scroll down to click on **Google Classroom** 

| llyor                  | ns@methacton.org 👻       |
|------------------------|--------------------------|
| Ilyons@methacton.org - | Maps YouTube News        |
|                        |                          |
|                        | Translate Books Wallet   |
| 8 M 📐                  | 🜔 🖻 🌌                    |
| Search Mail Drive      | Shopping Blogger Finance |
| 31                     | Photos                   |
| Calendar Groups        | Even more from Google    |
|                        |                          |
| More                   | Classroom                |

- 8. Scroll down and select I am a Student
- 9. In the upper right corner, click on the (+) to the left of your name and select Join Class

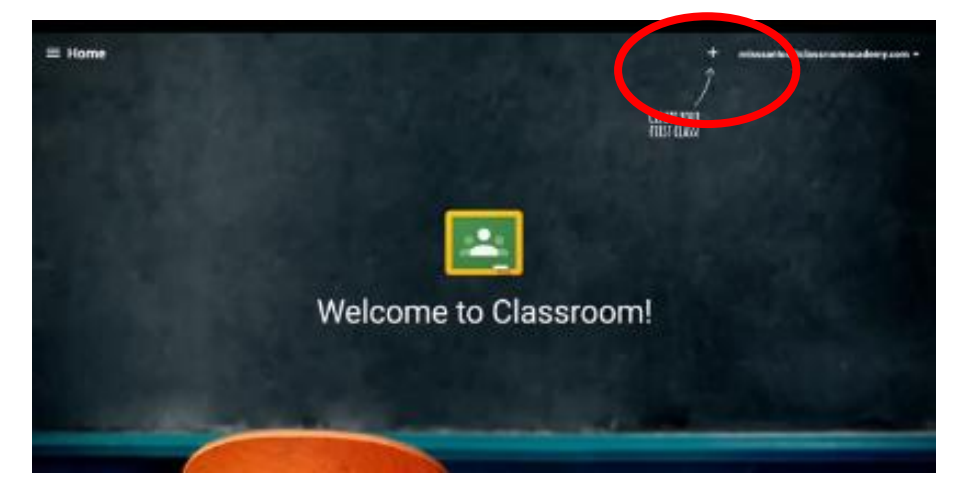

10. Your teacher will give you the class code

\*Next time when you login to Google Drive/Google Classroom it will bring you directly to your classrooms!